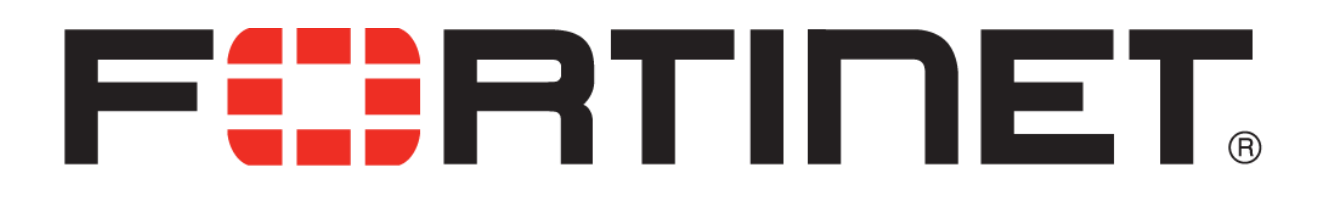

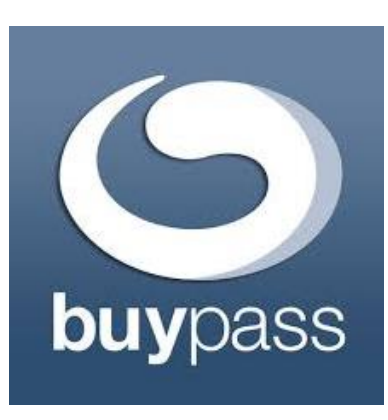

# Configuring RADIUS and Remote Authentication Servers using FortiAuthenticator and BuyPass Code

Shanaz Khan SE Fortinet Norway

# Topology

FortiAuthenticator configured as a RADIUS server and connected to LDAP and FortiGate.

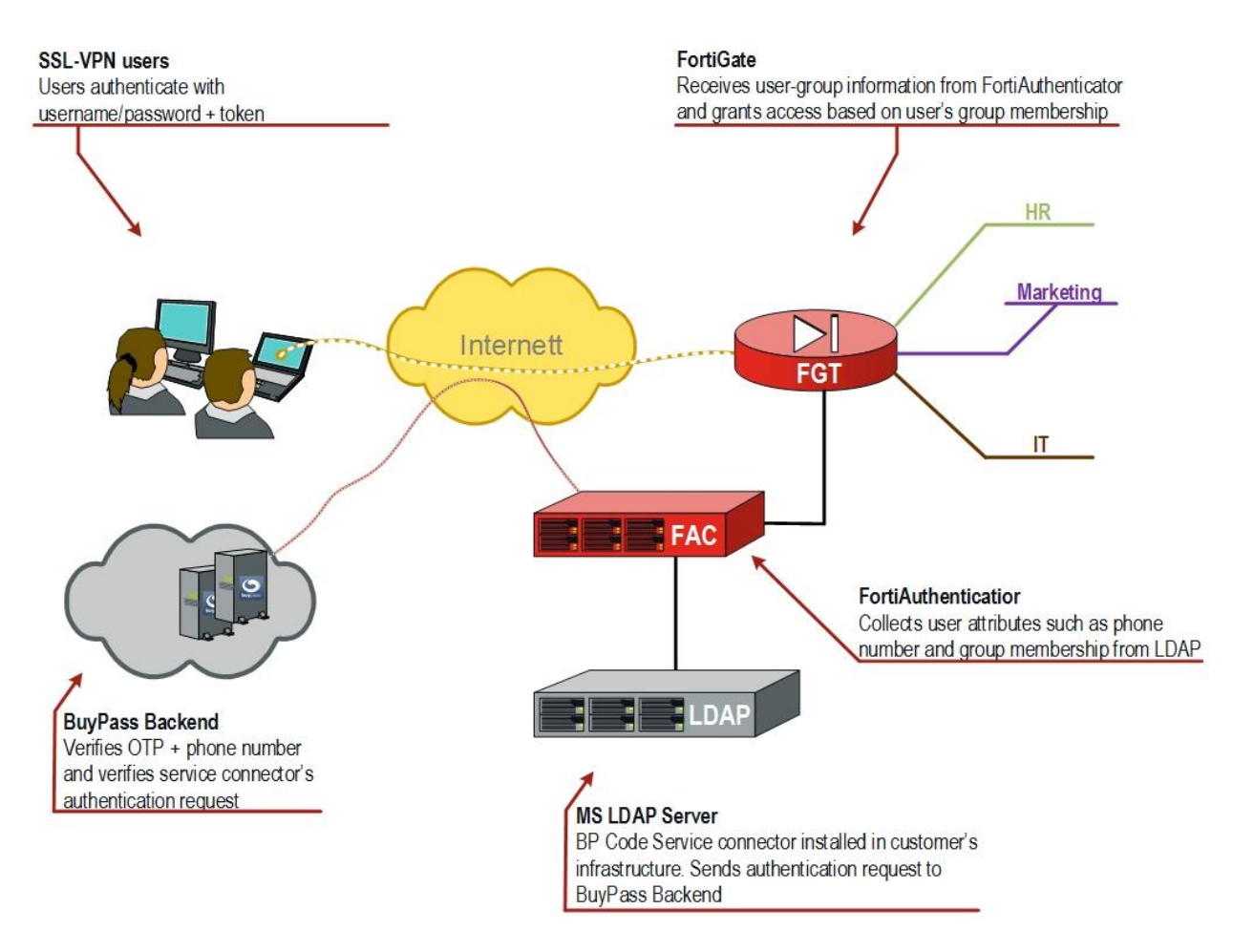

#### Figure 1 Sample topology

The configuration discussed in this document was tested with the following setup for users, groups, and, memberships:

| Group     | Member      | Resource                   |
|-----------|-------------|----------------------------|
| IT        | dollyduck   | Esxi Server (10.188.10.10) |
| HR        | donaldduck  | FAZ (10.188.2.5)           |
| Marketing | mickeymouse | FML (10.188.100.10)        |

Table 1 Users' access to resources

## **Software versions**

The configuration discussed in this document was tested with the following firmware versions:

- FortiAuthenticator GA 6.0.1
- FortiGate 6.2.0
- Windows Server 2016
- Windows 10
- BuyPass Code Service Connector
- BuyPass Code token App for mobile phone

# **Prerequisites**

This documentation is based on BuyPass Service Connector already installed on MS LDAP server as well as the necessary users and groups defined in customer's AD domain structure.

# FortiAuthenticator basic setup

1) Configure IP and DNS on the FortiAuthenticator

# **Configure Remote Auth. Servers (LDAP)**

- 1) Go to Authentication -> Remote Authentication Servers -> LDAP and select Create New
- 2) Enter the remote LDAP server information

| and some              | 24 |                                          |                                          |                     |       |            |  |  |  |
|-----------------------|----|------------------------------------------|------------------------------------------|---------------------|-------|------------|--|--|--|
| ystem                 | ,  | Edit LDAP Server                         |                                          |                     |       |            |  |  |  |
| Unentication          | ~  | Name:                                    | Prilab_server                            |                     |       |            |  |  |  |
| User Account Policies | ,  | Primary server name/IP:                  | 10.188.2.15                              | Port:               | 389   |            |  |  |  |
| Oser Management       | `` | <ul> <li>Use secondary server</li> </ul> |                                          |                     |       |            |  |  |  |
| Guest Portals         | ,  | Base distinguished name:                 | OU=Disney,DC=prilab,DC=no                |                     |       |            |  |  |  |
| Remote Auth Servers   | ,  | Bind type:                               | Simple  Regular                          |                     |       |            |  |  |  |
| General               |    | Username:                                | prilab\Administrator Password:           |                     | ••••• |            |  |  |  |
| LDAP                  |    | • Add supported domain names (           | used only if this is not a Windows Activ | e Directory server) |       |            |  |  |  |
| RADIUS                |    | Ouery Elements                           |                                          |                     |       |            |  |  |  |
| OAUTH<br>SAMI         |    | Pre-defined templates:                   | Please select a template 🔻               | Apply               |       |            |  |  |  |
| RADIUS Service        | ,  | User object class:                       | person                                   |                     |       |            |  |  |  |
| LDAP Service          | >  | Username attribute:                      | sAMAccountName                           |                     |       |            |  |  |  |
| Soluth Service        | >  | Group object class:                      | group                                    |                     |       |            |  |  |  |
| SAML IdP              | >  | Obtain group memberships from:           | User attribute     Group attrib          | oute                |       |            |  |  |  |
| FAC Agent             | >  | Group membership attribute:              | memberOf                                 |                     |       |            |  |  |  |
| ortinet SSO Methods   | >  | • Force use of administrator acco        | unt for group membership lookups         |                     |       |            |  |  |  |
| Ionitor               | >  | Secure Connection                        |                                          |                     |       |            |  |  |  |
| ertificate Management | >  | • Enable                                 |                                          |                     |       |            |  |  |  |
| ogging                | >  | Windows Active Directory Domain          | Authentication                           |                     |       |            |  |  |  |
|                       |    | C Enable                                 |                                          |                     |       |            |  |  |  |
|                       |    | Remote LDAP Users                        |                                          |                     |       |            |  |  |  |
|                       |    | Username                                 |                                          |                     | Token | Actions    |  |  |  |
|                       |    | sa-bpcode-t                              |                                          |                     |       | 2 <b>H</b> |  |  |  |
|                       |    | sa-bpcode                                |                                          |                     |       | 2 H        |  |  |  |
|                       |    | nassenøff                                |                                          |                     |       | 2.8        |  |  |  |
|                       |    | mickeymouse                              |                                          |                     |       | 2.8        |  |  |  |
|                       |    | Increymouse<br>donalddark                |                                          |                     |       |            |  |  |  |

#### 3) You should able to see the LDAP users replicated under Remote Users

| System                                                                                     | >   Import | 🛆 Export Users 📋 Delete 🖉 Edit 🖉 Re-Enable |                             |       | Search for remote L | DAP users <b>T</b> | LDAP users      RADIUS users      SAML u |  |
|--------------------------------------------------------------------------------------------|------------|--------------------------------------------|-----------------------------|-------|---------------------|--------------------|------------------------------------------|--|
| Authentication                                                                             | Ť 🛛        | Username                                   | Remote LDAP server          | Admin | Status              | Token              | Token Requested                          |  |
| User Management                                                                            |            | donaldduck                                 | Prilab_server (10.188.2.15) | 0     | 0                   |                    | 0                                        |  |
| Local Users<br>Remote Users<br>Remote User Sync Rules<br>Social Login Users<br>Guest Users | 0          | mickeymouse                                | Prilab_server (10.188.2.15) | 0     | 0                   |                    | 0                                        |  |
|                                                                                            |            | nassenøff                                  | Prilab_server (10.188.2.15) | •     | 0                   |                    | 0                                        |  |
|                                                                                            |            | sa-bpcode                                  | Prilab_server (10.188.2.15) | •     | 0                   |                    | 0                                        |  |
|                                                                                            |            | sa-bpcode-t                                | Prilab_server (10.188.2.15) | •     | 0                   |                    | 0                                        |  |

# **Create User Group**

- 1) Go to User Management -> User Groups -> Create New
- 2) Select Type Remote LDAP
- 3) User retrieval: Specify an LDAP filter
- 4) Remote LDAP: Select a remote LDAP server
- 5) LDAP filter: specify a filter and Test Filter to verify the correct user(s) in the group
- 6) Radius Attributes -> Add Attribute. Vendor: Fortinet, Attribute ID: Fortinet-Group-Name.
   Value: HR (repeat the above steps for the all necessary groups, in this case HR, IT, Marketing SSLVPN)

| FortiAuthenticator v6.0 | 0-Ь | uild0034 FAC-VMTM180030 | 172                                                                                        |       |             |          | Le      |
|-------------------------|-----|-------------------------|--------------------------------------------------------------------------------------------|-------|-------------|----------|---------|
| System                  | >   | Edit User Group         |                                                                                            |       |             |          |         |
| Authentication          | ~   | Name                    | 110                                                                                        |       |             |          |         |
| & User Account Policies | >   | ivame.                  | PIR Local                                                                                  |       |             |          |         |
| 🐸 User Management       | *   | Туре:                   | Remote LDAP                                                                                |       |             |          |         |
| Local Users             |     |                         | Remote RADIUS                                                                              |       |             |          |         |
| Remote Users            |     |                         | Remote SAML     MAC                                                                        |       |             |          |         |
| Remote User Sync Rules  |     |                         | © Creatify on LDAD 6hor                                                                    |       |             |          |         |
| Social Login Users      |     | User retrieval:         | <ul> <li>Sector an LDAP niter</li> <li>Set a list of imported remote LDAP users</li> </ul> |       |             |          |         |
| Guest Users             |     |                         |                                                                                            |       |             |          |         |
| User Groups             |     | Remote LDAP:            | Prilab_server (10.188.2.15) *                                                              |       |             |          |         |
| Usage Profile           |     | LDAP filter:            | (memberOf=cn=HR,ou=Disney,dc=prilab,dc=no)                                                 |       | Test Filter |          |         |
| Realms                  |     | Usage Profile           | [Please Select] 🔻                                                                          |       |             |          |         |
| FortiTokens             |     | RADIUS Attributes       |                                                                                            |       |             |          |         |
| MAC Devices             |     | Attribute               |                                                                                            | Value |             | Vendor   | Actions |
| Self-service Portal     | >   | Fortinet-Group-Name     |                                                                                            | HR    |             | Fortinet | / 8     |
| 🔹 Guest Portals         | >   | Add Attribute           |                                                                                            |       |             |          |         |
| Remote Auth. Servers    | >   |                         |                                                                                            |       |             |          |         |
| RADIUS Service          | >   |                         |                                                                                            |       | OK Cancel   |          |         |

Note – the Value for this attribute (HR in the above example) is the attribute sent with every user member of the LDAP group specified, and this is what FortiGate uses to match users against its local group.

| A Ikke sikker   https://10. | 188.2.8/ldap/browser-filter/?_po           | oup=1&remote_ld | ap=1&filter=(memberOf%3Dcr | %3DHR%2Cou%3DI |  |
|-----------------------------|--------------------------------------------|-----------------|----------------------------|----------------|--|
| Test LDAP Filter            |                                            |                 |                            |                |  |
| LDAP server:                | 10.188.2.15:389                            |                 |                            |                |  |
| Filter:                     | (memberOf=cn=HR,ou=Disney,dc=prilab,dc=no) |                 |                            |                |  |
|                             | Арріу                                      | Clear           |                            |                |  |
| Filter child nodes an       | d show number of children                  |                 |                            |                |  |
| 🗀 CN=Donald Duck            |                                            |                 |                            |                |  |
| Organization:               | [ Please Select ] 🔻                        |                 |                            |                |  |
|                             |                                            | Use Filter      | Cancel                     |                |  |

| FortiAuthenticator v6.00-build0034 FAC-VMTM18003072 |   |                        |           |             |                                   |  |  |  |
|-----------------------------------------------------|---|------------------------|-----------|-------------|-----------------------------------|--|--|--|
| System                                              | > | Create New Clit Delete |           |             |                                   |  |  |  |
| Authentication                                      | ~ |                        | Name      | Туре        | Remote server                     |  |  |  |
| User Account Policies                               | > |                        |           |             |                                   |  |  |  |
| 😁 User Management                                   |   |                        | HR        | Remote LDAP | LDAP: Prilab_server (10.188.2.15) |  |  |  |
| Local Users                                         |   |                        | т         | Remote LDAP | LDAP: Prilab_server (10.188.2.15) |  |  |  |
| Remote Users                                        |   |                        | Marketing | Remote LDAP | LDAP: Prilab_server (10.188.2.15) |  |  |  |
| Remote User Sync Rules                              |   |                        | SSLVPN    | Remote LDAP | LDAP: Prilab_server (10.188.2.15) |  |  |  |
| Social Login Users<br>Guest Users                   |   | 4 user groups          |           |             |                                   |  |  |  |

## **Remote Authentication Servers**

- 1) Go to Remote Auth. Servers -> RADIUS -> Create New
- 2) Give it a suitable new, in this sample configuration we'll call it BuyPass\_TokenServer
- 3) **Preferred auth. method**: select appropriate method (must be same as in RADIUS configuration on Fortigate)
- 4) **Servername/IP**: IP address of the server where the BuyPass Code Service Connector is running (in this sample configuration, BPSC is running on the Domain Controller)
- 5) Port: 1812, Secret: must be same as in RADIUS configuration on Fortigate)

| FortiAuthenticator v6.00-build0034 FAC-VMTM18003072                      |             |                                                   |                            |       |           |  |  |
|--------------------------------------------------------------------------|-------------|---------------------------------------------------|----------------------------|-------|-----------|--|--|
| System                                                                   | >           | Edit RADIUS Server                                |                            |       |           |  |  |
| Authentication User Account Policies User Management Self-service Portal | *<br>*<br>* | Name:<br>Preferred auth. method:<br>Timeout:      | Buypass_TokenServer<br>PAP |       |           |  |  |
| General                                                                  | ~           | Secret:                                           | 10.188.2.15                | Port: | 1812      |  |  |
| RADIUS<br>OAUTH<br>SAML                                                  |             | Secondary Server (Optional Redu<br>User Migration | ndancy)                    |       |           |  |  |
| <ul><li>RADIUS Service</li><li>LDAP Service</li></ul>                    | ><br>>      |                                                   |                            |       | OK Cancel |  |  |

# Realms

- 1) Go to Authentication -> User Management -> Realms -> Create New
- 2) Create a new realm pointing to your LDAP server.
- 3) Chained token authentication with remote RADIUS server: select the RADIUS server created in previous step (Remote Auth.Servers)

| FortiAuthenticator v6   | .00-bı | uild0034 FAC-VMTM18003072                                                                  |
|-------------------------|--------|--------------------------------------------------------------------------------------------|
| System                  | >      | Edit Realm                                                                                 |
| Authentication          | ~      | Manual II. II.                                                                             |
| 晶 User Account Policies | >      | Name: Idap-radius                                                                          |
| 😁 User Management       | ~      | User source: Prilab_server (10.188.2.15)                                                   |
| Local Users             |        | C Chained token authentication with remote RADIUS server Buypass_TokenServer (10.188.2.15) |
| Remote Users            |        | Only for members of these LDAP groups                                                      |
| Remote User Sync Rules  |        |                                                                                            |
| Social Login Users      |        | OK Cancel                                                                                  |
| Guest Users             |        |                                                                                            |
| User Groups             |        |                                                                                            |
| Usage Profile           |        |                                                                                            |
| Organizations           |        |                                                                                            |
| Realms                  |        |                                                                                            |

# **Configuring RADIUS client**

- 1) Go to Authentication -> RADIUS Services -> Clients
- 2) **Client name/IP**: the IP address of the FortiGate
- 3) Secret: The RADIUS passphrase that the FortiGate unit will use

| Neuros cuent ne: For nt address:  in in in in in in in in in in in in in                                                                                                    | r IP/Hostname © Subnet © R IB821  C Accept guest portal requests fro for usage enforcement for Frofile name: Description: C Apply this profile based on R EAP types:  Description: C Modewatcaston  Description: Description: C Modewatcaston  Description: Description:       | Range<br>mr related Ac<br>Default<br>IADIUS attrib<br>P P<br>P P<br>P P                                                                                                    | cess Points<br>utes.<br>APGTC<br>APFTLS<br>EAP<br>APFTLS                                                                                                    |                                                                                                    |                                                                                                    |                                                                               |                                                                                                    |
|----------------------------------------------------------------------------------------------------|----------------------------------------------------------------------------------------------------|----------------------------------------------------------------------------------------------------|----------------------------------------------------------------------------------------------------|----------------------------------------------------------------------------------------------------|----------------------------------------------------------------------------------------------------|-------------------------------------------------------------------------------|----------------------------------------------------------------------------------------------------|
| ne: por<br>rt address: int<br>st portal:<br>Accept RADIUS acounting message<br>Support RADIUS Disconnect message<br>Podes<br>uit x<br>New Profile                                                                                                    | e IP/Hostname Subnet R I IP/Hostname i IP/Hostname Subnet R I I I I I I I I I I I I I I I I I I                                                                                                    | Range<br>mrrelated Ac<br>Default<br>ADIUS attrib<br>O P<br>O P                                                                                                    | cess Points<br>utes.<br>AP-GTC<br>AP-GTC<br>AP-TLS<br>AP-TLS<br>AP-TLS                                                                                                    |                                                                                                    |                                                                                                    |                                                                               |                                                                                                    |
| nt address: 10.<br>ret: 10.<br>set portal:<br>Accept RADIUS accounting message<br>Support RADIUS Disconnect message<br>Number Profile                                                                                                    | IP/Hostname Subnet R IP/Hostname  Subnet IP/Hostname  Accept guest portal requests from  Accept guest portal requests from  s for usage enforcement  ess  Profile name:  Description:  Apply this profile based on R  EAP types:                                                                                                    | Default<br>Default<br>MADIUS attrib<br>O E<br>O E                                                                                                    | cess Points<br>utes.<br>AP-GTC<br>AP-TLS<br>EEAP<br>AP-TLS                                                                                                    |                                                                                                    |                                                                                                    |                                                                               |                                                                                                    |
| 101 ext. 101 ext. 101 | 18821  Accept guest portal requests from for usage enforcement fees  Profile name: Description: Apply this profile based on R EAP types:  Description:                                                                                                    | Default<br>Default<br>MADIUS attrib<br>C E<br>C P<br>C E                                                                                                    | cess Points<br>utes.<br>APGTC<br>APFTLS<br>EAP<br>APFTLS                                                                                                    |                                                                                                    |                                                                                                    |                                                                               |                                                                                                    |
| ret:                                                                                                    | Accept guest portal requests from<br>s for usage enforcement<br>ges Profile name: Description: Apply this profile based on Re EAP types: Description: Description: Des | Default<br>Default<br>ADIUS attrib<br>E<br>E<br>E<br>E<br>E<br>E                                                                                                    | cess Points<br>utes.<br>AP-GTC<br>AP-TLS<br>EAP<br>AP-TLS<br>EAP<br>AP-TTLS                                                                                                    |                                                                                                    |                                                                                                    |                                                                               |                                                                                                    |
| st portal:<br>Accept RADIUS accounting message<br>Support RADIUS Disconnect message<br>Indiana Unit X<br>New Profile                                                                                                    | Accept guest portal requests from<br>s for usage enforcement. es Profile name: Description: Apply this profile based on R EAP types: Desca Addresidation Description: Description: Descriptio    | Default<br>Default<br>ADIUS attrib                                                                                                    | utes.<br>AP-GTC<br>AP-TLS<br>EAP<br>AP-TLS<br>EAP<br>AP-TLS                                                                                                    |                                                                                                    |                                                                                                    |                                                                               |                                                                                                    |
| es poliair.<br>Support RADIUS accounting message<br>Support RADIUS Disconnect message<br>Indéa<br>Uit X<br>New Profile                                                                                                    | s for usage enforcement<br>es<br>Profile name:<br>Description:<br>Apply this profile based on R<br>EAP types:<br>Deute Authentication                                                                                                    | Default<br>ADIUS attrib<br>E<br>E<br>E<br>E<br>E<br>E<br>E<br>E<br>E<br>E                                                                                                    | utes.<br>AP-GTC<br>AP-TLS<br>EEAP<br>AP-TLS                                                                                                    |                                                                                                    |                                                                                                    |                                                                               |                                                                                                    |
| Accept RADIUS accounting message<br>support RADIUS Disconnect message<br>publics<br>https://www.polifie<br>New Profile                                                                                                    | s for usage enforcement<br>jes<br>Profile name:<br>Description:<br>Apply this profile based on Ri<br>EAP types:<br>Deute Authentication<br>Of 100 Education to Description                                                                                                    | Default<br>tADIUS attrib<br>E<br>O P<br>O E                                                                                                    | utes.<br>AP-GTC<br>AP-TLS<br>EAP<br>AP-TTLS                                                                                                    |                                                                                                    |                                                                                                    |                                                                               |                                                                                                    |
| Putiles<br>Putiles<br>uit X<br>New Profile                                                                                                    | Profile name:<br>Description:                                                                                                    | Default<br>ADIUS attrib<br>DE<br>DE<br>DE<br>DE<br>DE<br>DE<br>DE<br>DE<br>DE<br>DE<br>AUTOR                                                                                                    | utes.<br>AP-GTC<br>AP-TLS<br>EAP<br>AP-TTLS                                                                                                    |                                                                                                    |                                                                                                    |                                                                               |                                                                                                    |
| Proties<br>ult X<br>New Profile                                                                                                    | Profile name:<br>Description:                                                                                                    | Default<br>ADIUS attrib                                                                                                    | utes.<br>AP-GTC<br>AP-TLS<br>E&P<br>AP-TTLS                                                                                                    |                                                                                                    |                                                                                                    |                                                                               |                                                                                                    |
| ult x                                                                                                    | Description:<br>Apply this profile based on R<br>EAP types:<br>Device Authentication                                                                                                    | ADIUS attrib                                                                                                    | utes.<br>IAP-GTC<br>JAP-TLS<br>F&P<br>JAP-TTLS                                                                                                    |                                                                                                    |                                                                                                    |                                                                               |                                                                                                    |
| New Profile                                                                                                    | Apply this profile based on Ri<br>EAP types:      Device Authentication                                                                                                    | ADIUS attrib                                                                                                    | utes.<br>IAP-GTC<br>IAP-TLS<br>IEAP<br>IAP-TTLS                                                                                                    |                                                                                                    |                                                                                                    |                                                                               |                                                                                                    |
| New Profile                                                                                                    | EAP types:<br>Device Authentication                                                                                                    |                                                                                                    | AP-GTC<br>AP-TLS<br>ÆAP<br>AP-TTLS                                                                                                    |                                                                                                    |                                                                                                    |                                                                               |                                                                                                    |
|                                                                                                    | Device Authentication                                                                                                    |                                                                                                    | AP-TLS<br>PEAP<br>AP-TTLS                                                                                                    |                                                                                                    |                                                                                                    |                                                                               |                                                                                                    |
|                                                                                                    | Device Authentication                                                                                                    | O F                                                                                                    | AP-TTLS                                                                                                    |                                                                                                    |                                                                                                    |                                                                               |                                                                                                    |
|                                                                                                    | Device Authentication                                                                                                    |                                                                                                    |                                                                                                    |                                                                                                    |                                                                                                    |                                                                               |                                                                                                    |
|                                                                                                    |                                                                                                    |                                                                                                    |                                                                                                    |                                                                                                    |                                                                                                    |                                                                               |                                                                                                    |
|                                                                                                    | I Delant And Delant Line of the Property Sector                                                                                                    | (MAR)                                                                                                    |                                                                                                    |                                                                                                    |                                                                                                    |                                                                               |                                                                                                    |
|                                                                                                    | AD machine authentication                                                                                                    | (                                                                                                    |                                                                                                    |                                                                                                    |                                                                                                    |                                                                               |                                                                                                    |
|                                                                                                    | MAC device filtering                                                                                                    |                                                                                                    |                                                                                                    |                                                                                                    |                                                                                                    |                                                                               |                                                                                                    |
|                                                                                                    | User Authentication                                                                                                    |                                                                                                    |                                                                                                    |                                                                                                    |                                                                                                    |                                                                               |                                                                                                    |
|                                                                                                    | Authentication method:                                                                                                    | <ul> <li>Enf</li> <li>App</li> <li>Pas</li> <li>For</li> </ul>                                                                                                    | orce two-factor authentication<br>bly two-factor authentication if available (auth<br>sword-only authentication (exclude users with<br>tToken-only authentication (exclude users wit                                                                                                    | enticate any user)<br>out a password)<br>hout a FortiToken)                                                                                                    |                                                                                                    |                                                                               |                                                                                                    |
|                                                                                                    | Enable Token Mobile push no                                                                                                    | otifications au                                                                                                    | uthentication                                                                                                    |                                                                                                    |                                                                                                    |                                                                               |                                                                                                    |
|                                                                                                    | Username input format:                                                                                                    | <ul> <li>use</li> <li>real</li> <li>real</li> </ul>                                                                                                    | rname@realm<br>lm\username<br>lm/username                                                                                                    |                                                                                                    |                                                                                                    |                                                                               |                                                                                                    |
|                                                                                                    | Realms:                                                                                                    | Default                                                                                                    | Realm                                                                                                    | Allow local users to override<br>remote users                                                                                                    | Use Windows AD domain<br>authentication                                                                                                    | Groups 🛛                                                                      | Delete                                                                                                    |
|                                                                                                    |                                                                                                    | ٠                                                                                                    | Idap-radius   Prilab server (10.188.2.15)                                                                                                    | ٩                                                                                                    | 0                                                                                                    | C Filter: HR. IT. Marketing.<br>SSLVPN (Edit)<br>C Filter local users: (Edit) | 0                                                                                                    |
|                                                                                                    |                                                                                                    | Add a re                                                                                                    | alm                                                                                                    |                                                                                                    |                                                                                                    |                                                                               |                                                                                                    |
| les will be applied in top-to-bottom order<br>d on matching RADIUS attributes. If the<br>lie has no attributes to match, that profile<br>always be applied before any beneath it.                                                                                                    |                                                                                                    |                                                                                                    |                                                                                                    | Save                                                                                                    |                                                                                                    |                                                                               |                                                                                                    |
| ile<br>de<br>alv                                                                                                    | s will be applied in top-to-dottom order<br>on matching RADUS attributes. If the<br>have no attributes to match, that profile<br>any be applied before any beneath II.                                                                                                    | Viername input format:<br>Realms:<br>will be applied in task-to Rection order<br>on must here RRADUS attributes. If the<br>part of the RADUS attributes at the Real<br>may be applied for the RADUS attributes. | will be applied in top-to-bettom order<br>on read top: ADUS attributes, 11 bettom of the<br>provide applied in top-to-bettom order<br>on read top: ADUS attributes, 11 bettom of the<br>provide applied in top-to-bettom order<br>on read top: ADUS attributes, 11 bettom of the<br>provide applied in top-to-bettom order<br>on read top: ADUS attributes, 11 bettom of the<br>provide applied in top-to-bettom order<br>on read top: ADUS attributes, 11 bettom of the<br>provide applied in top-to-bettom order<br>on read top: ADUS attributes, 11 bettom of the<br>provide applied in top-to-bettom order<br>on read top: ADUS attributes, 11 bettom of the<br>provide applied in top-to-bettom order<br>on read top: ADUS attributes, 11 bettom of the<br>provide applied in top-to-bettom order<br>on read top-top-top-top-top-top-top-top-top-top- | Username input format:<br>e username@realm<br>e realm/username<br>e realm/username<br>e real | will be upded in top-to-bottom order<br>on multiple ADUS stributes. If the<br>har no attribute shows that produces and the<br>stribute shows that produces and the<br>stribute shows that produces and the<br>stribute shows that produces and the<br>stribute shows that produces and the<br>stribute shows that produces and the<br>shows that produces and the<br>shows that produces and t | Vesmane input format:                                                         | Viername input format:<br>* username@realm<br>0 realm/username<br>Realms:<br>* with De agglied in top-to-doction or der<br>or with the agglied in top-to-doction or der<br>* with De agglied in top-to-doction or der<br>* with De agglied in top-to-doction or |

- 4) Keep **Default** profile. **User Authentication** -> **Authentication method**: *Apply two-factor authentication if available (authenticate any user)*
- 5) Realms
  - I. Select the remote realm we created in **Realms**

- II. Groups: enable filter and select the local group(s) we created in User Groups (<u>no need</u> to enable Allow local users to override remote users + Use Windows AD domain authentication)
- III. Groups: enable filter and select the local group we created in User Groups. Save -> OK

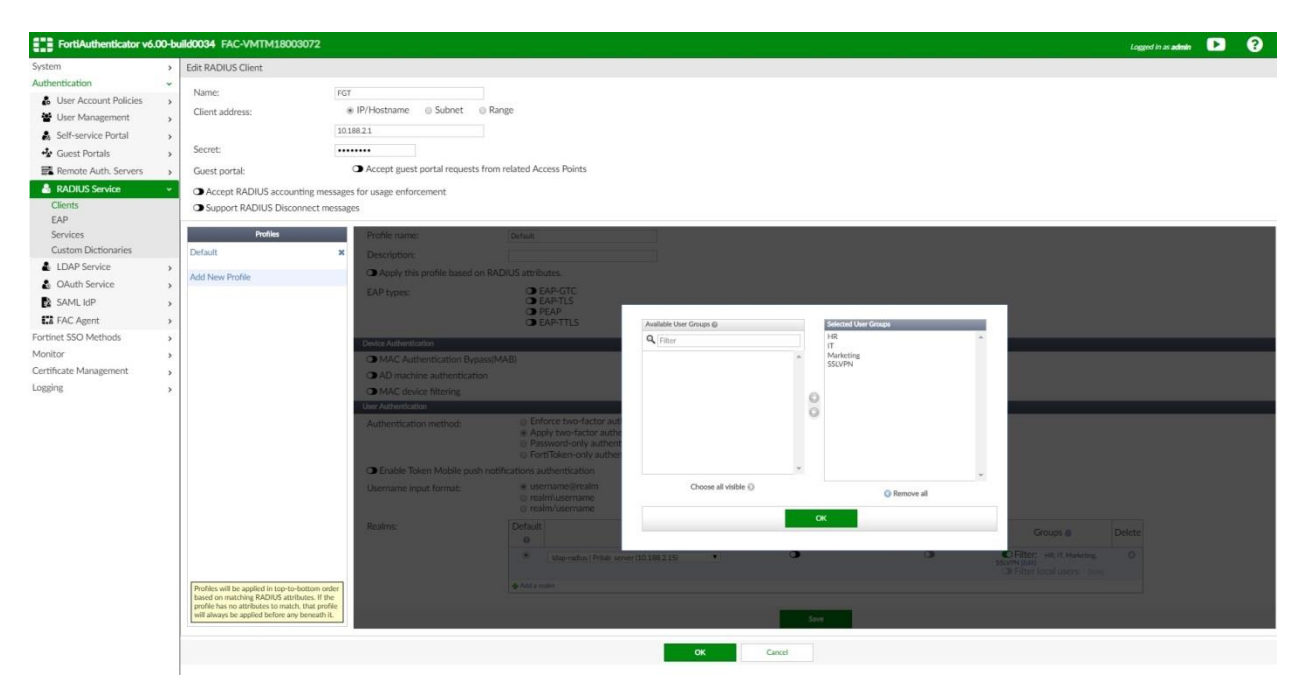

# **Configure the FortiGate for RADIUS authentication**

• Go to User & Device -> RADIUS Servers and select Create New

- **Name**: the FortiAuthenticator, in this case called FAC. Specify Authentication method and IP address of the FortiAuthenticator (FAC).
- Secret: same passphrase as specified for RADIUS Client configuration on FortiAuthenticator.
- **Test Connectivity**: verify the connection between FortiGate and FortiAuthenticator.

### **User Groups**

We need to create local groups on Fortigate, corresponding to the groups created on FortiAuthenticator (HR, IT, Marketing, SSLVPN)

- 1) User & Device -> User Groups and select Create New
- 2) Name: Give it a suitable name
- 3) Type: Firewall
- 4) Remote Groups -> Add and select the remote RADIUS Server created previously (fac).
- 5) **Groups: Specify** and give it a name (corresponding to FortiAuthenticator group name)

Note – By default this value is '*Any*', and with this value, FortiGate will ignore radius attributes received. So in order to match attribute HR, instead of *Any*, select HR.

| FortiWiFi 61E FW  | /F61E4Q1 | 6000306   |                 |               | Add Course Market |             |   |
|-------------------|----------|-----------|-----------------|---------------|-------------------|-------------|---|
| 20 Dashboard      | >        |           |                 |               | Add Group Match   |             |   |
| 🔆 Security Fabric | >        |           |                 |               | Remote Server     | 🍰 FAC       | - |
| K FortíView       | >        |           | radius_group_HR |               | Groups            | any Specify |   |
| + Network         | >        | Туре      |                 |               |                   | HR          | 0 |
| System            | >        | Members   | +               |               |                   |             |   |
| Policy & Objects  | >        | Remote Gr |                 |               |                   |             |   |
| Security Profiles | >        |           |                 |               |                   |             |   |
| 므 VPN             | >        | + Add     | A Edit 📋 Delete |               |                   |             |   |
| User & Device     | ~        |           |                 | Remote Server |                   |             |   |
| User Definition   |          | 島 FAC     |                 |               |                   |             |   |
| User Groups       | ☆        |           |                 |               |                   |             |   |

Now every user that arrives with e.g. an attribute 'HR' will be matched against *radius\_group\_HR* group.

| FortiWiFi 61E FWF61E4Q16000306 |   |                                            |                                  |            |   |  |  |  |  |  |
|--------------------------------|---|--------------------------------------------|----------------------------------|------------|---|--|--|--|--|--|
| 🚯 Dashboard                    | > | + Create New & Edit To Clone Delete Search | Q                                |            |   |  |  |  |  |  |
| 🔆 Security Fabric              | > | Group Name A                               | Group Tupo 🌢                     | Mombors *  |   |  |  |  |  |  |
| 🖿 FortiView                    | > | Group Name 🖤                               | Group Type +                     | Members •  |   |  |  |  |  |  |
| Network                        | > | FortinetSSO                                | 🕸 Fortinet Single Sign-On (FSSO) |            | 0 |  |  |  |  |  |
| System                         | > | Guest-group                                | Firewall                         | 🛔 guest    | 0 |  |  |  |  |  |
| 📕 Policy & Objects             | > | SSL-VPN-users                              | Firewall                         | shanazkhan | 3 |  |  |  |  |  |
| Security Profiles              | > |                                            |                                  | SIII38     |   |  |  |  |  |  |
| U VPN                          | > | SSO_Guest_Users                            | Fortinet Single Sign-On (FSSO)   |            | 1 |  |  |  |  |  |
| Luser & Device                 | ~ | radius-group_IT                            | E Firewall                       | 🖧 FAC      | 2 |  |  |  |  |  |
| User Definition                |   | radius_group_HR                            | Firewall                         | lo FAC     | 2 |  |  |  |  |  |
| User Groups                    | ☆ | radius_group_Marketing                     | Firewall                         | S FAC      | 2 |  |  |  |  |  |
| Guest Management               |   | radius_group_SSLVPN                        | E Firewall                       | S FAC      | 3 |  |  |  |  |  |
| Device Inventory               |   | vpn-group                                  | E Firewall                       |            | 4 |  |  |  |  |  |

Repeat the above steps for all necessary groups (in this case, HR, IT, Marketing, SSLVPN)

## **SSL VPN Settings**

VPN -> SSL-VPN Settings

- Specify Listen on Interface(s) in this case wan1 + Listen on port 10443
- **Restrict Access**: Allow access from any host
- **Tunnel Mode Client settings** -> Address Range: Automatically assign addresses
- Specify DNS Server(s)
- Authentication/Portal Mapping: Create New, select the necessary group(s), keep default realm and assign portal tunnel-access

| FortiWiFi 61E     | FWF61E4Q1 | 6000306                    |                                                                                                    |                  |                        |   |
|-------------------|-----------|----------------------------|----------------------------------------------------------------------------------------------------|------------------|------------------------|---|
| 🚯 Dashboard       | >         | SSL-VPN Settings           |                                                                                                    | Edit Authenticat | ion/Portal Mapping     |   |
| 🔆 Security Fabric | >         |                            |                                                                                                    | Users/Groups     | radius-group_IT        | × |
| E FortiView       | >         |                            | You are using a default built-in certificate, which will not be ab<br>your server's domain name (your users will see a warning). It is |                  | radius_group_HR        | × |
| + Network         | >         |                            | recommended to purchase a certificate for your domain and u                                                                            |                  | radius_group_Marketing | × |
| System            | >         |                            | usu,                                                                                                    |                  | +                      |   |
| Policy & Objects  | >         |                            | Click here to learn more                                                                                                    | Realm            | Default realm Specify  |   |
| Security Profiles | >         |                            |                                                                                                    | Portal           | tunnel-access          |   |
|                   | ~         | Require Client Certificate |                                                                                                    |                  |                        |   |

All the necessary groups will now show up in the Authentication/Portal Mapping window:

| VPN                                                                           | ~                                                                                                   |                                                                    |                     |                                    |  |
|-------------------------------------------------------------------------------|----------------------------------------------------------------------------------------------------|--------------------------------------------------------------------|---------------------|------------------------------------|--|
| Overlay Controller VPN                                                        | Tunnel Mode Client Settings 🚯                                                                       |                                                                    |                     |                                    |  |
| IPsec Tunnels<br>IPsec Concentrator<br>IPsec Wizard<br>IPsec Tunnel Templates | Address Range                                                                                       | Automatically assign a<br>Tunnel users will reco<br>10.212.134.210 | ddresses Specify cu | stom IP ranges<br>10.212.134.200 - |  |
| SSL-VPN Portals                                                               | DNS Server                                                                                          | Same as client system                                              | DNS Specify         |                                    |  |
| SSL-VPN Settings                                                              | DNS Server #1                                                                                       | 185.83.167.68                                                      |                     |                                    |  |
| SSL-VPN Realms                                                                | DNS Server #2                                                                                       | 185.83.167.4                                                       |                     |                                    |  |
| VPN Location Map                                                              | Specify WINS Servers                                                                                | Þ                                                                  |                     |                                    |  |
| User & Device                                                                 | > Allow Endpoint Registration                                                                       | Þ                                                                  |                     |                                    |  |
| ' WiFi & Switch Controller<br>Log & Report<br>Monitor                         | <ul> <li>Authentication/Portal Mapping</li> <li>Create New  Edit</li> </ul>                         | 0<br>Delete                                                        |                     |                                    |  |
|                                                                               | User                                                                                                | s/Groups                                                           | Realm               | Portal                             |  |
|                                                                               | SSL-VPN-users                                                                                       |                                                                    | 1                   | tunnel-access                      |  |
|                                                                               | <ul> <li>radius_group_SSLVPN</li> <li>radius-group_IT</li> </ul>                                    |                                                                    | 1                   | tunnel-access                      |  |
|                                                                               | <ul> <li>radius_group_HK</li> <li>radius_group_Marketing</li> </ul>                                 |                                                                    |                     |                                    |  |
|                                                                               | <ul> <li>radius_group_HR</li> <li>radius_group_Marketing</li> <li>All Other Users/Groups</li> </ul> |                                                                    | 1                   | web-access                         |  |
|                                                                               | и radius_group_нк<br>и radius_group_Marketing<br>All Other Users/Groups                             |                                                                    | 1                   | web-access                         |  |

# **SSL-VPN Portals**

- Edit tunnel-access, make sure that Tunnel mode is enabled
- **Enable Split Tunneling:** when enabled, only traffic that matches the destination address in the respective policy will be routed through the tunnel. (In this case, split tunneling is not enabled as I wish my test users to also access Internet through the tunnel).
- **Source IP Pools:** select SSLVPN\_TUNNEL\_ADDR1 (automatically created in the tunnel mode client settings)

## **Firewall Policies**

• Create policies to grant access to your users connecting though SSLVPN. This is also where we grant users access to resources based on their group membership.

| 12     Dashboard     >     1       12     Security Fabric     >       14     FortiView     >       15     System     >       16     System     >       17     Policy     1       17     Authentication Rules     >       17     Authentication Rules     >       17     Addresses     >       Wildcard FQDN Addresses     >       Internet Service Database     >       Schedules     >       Virtual IPs     >       IP Pols     >                      | Edit Policy<br>Name ①<br>Incoming Interface A<br>Outgoing Interface<br>Source<br>Destination<br>Schedule<br>Service<br>Action<br>Inspection Mode | Access HR<br>SSLVPN tunnel interface (ssl.root<br>*<br>SSLVPN_TUNNEL_ADDR1<br>radius_group_HR<br>FAZ<br>ACCEPT Ø DENY<br>w based<br>Proxy-based                                                                                                    | X X X X X X X X X X X X X X X X X X X |  |  |  |
|----------------------------------------------------------------------------------------------------|----------------------------------------------------------------------------------------------------|----------------------------------------------------------------------------------------------------|---------------------------------------|--|--|--|
| X       Security Fabric       >         M       FortiView       >         T       Network       >         IPotiDigs       >       >         IPotiDigs       >       >         IPotiDigs       Objects       ~         IPot Policy       IPot Policy       IPot Policy         Addresses       Wildcard FQDN Addresses       Internet Service Database         Schedules       Virtual IPs       IP Pols         Protocol Octions       Pools       Pools | Name <b>1</b><br>Incoming Interface<br>Outgoing Interface<br>Source<br>Destination<br>Schedule<br>Service<br>Action<br>Inspection Mode           | Access, HR<br>SSL-VPN tunnel interface (ssl.root<br>*<br>SSLVPN, TUNNEL_ADDR1<br>radius_group_HR<br>*<br>FAZ<br>*<br>ACCEPT Ø DENY<br>w based<br>Proxy-based                                                                                                    | × × × ×                               |  |  |  |
| <ul> <li>▶ FortiView</li> <li>&gt;</li> <li>&gt;</li> <li>♦ Network</li> <li>&gt;</li> <li>♦ System</li> <li>&gt;</li> <li>Policy &amp; Objects</li> <li></li> <li>Poly Policy</li> <li>Authentication Rules</li> <li>IPv4 DoS Policy</li> <li>Addresses</li> <li>Wildcard FQDN Addresses</li> <li>Internet Service Database</li> <li>Services</li> <li>Schedules</li> <li>Virtual IPs</li> <li>IP Polos</li> <li>Bersteral Octions</li> </ul>           | Name 0<br>Incoming Interface<br>Outgoing Interface<br>Source<br>Destination<br>Schedule<br>Service<br>Action<br>Inspection Mode                  | Access HR  SSL-VPN tunnel interface (ssl.root  SSL-VPN tunnel interface (ssl.root  SSL-VPN tunnel interface (ssl.root  SSL-VPN tunnel ADDR1  SSL-VPN tunnel ADDR1  SSL-VPN tunnel ADDR1  FaZ  FaZ  Accept Paxet Proxy-based Proxy-based                                                                                                    | × × ×                                 |  |  |  |
| Hetwork      System      System      Policy & Objects      Policy & Objects      Policy & Objects      Pov4 Policy      Policy      Policy      Policy      Authentication Rules     IPv4 DoS Policy     Addresses     Internet Service Database     Services     Schedules     Virtual IPs     IP Polos     Porols     Porols                                                                                                    | Incoming Interface Outgoing Interface Source Destination Schedule Service Action Inspection Mode Fig                                             | SSL-VPN tunnel interface (sslroot  SSL-VPN tunnel interface (sslroot  SSLVPN_TUNNEL_ADDR1  radius_group_HR  FAZ  FAZ  ALL  ALL  VACCEPT ODENY  webased Proxy-based                                                                                                    | X X X X X X X X X X X X X X X X X X X |  |  |  |
| System      System      Policy & Objects      '     IPv4 Policy      Ivy A Policy      Authentication Rules     IPv4 DoS Policy     Addresses     Wildcard FQDN Addresses     Internet Service Database     Services     Schedules     Virtual IPs     IP Pools     Pools     Pools                                                                                                    | Outgoing Interface<br>Source<br>Destination<br>Schedule<br>Service<br>Action<br>Inspection Mode                                                  | Serv-Int  SSLVPN_TUNNEL_ADDR1  radius_group_HR  FAZ  FAZ  ACCEPT OLENY  w-based Proxy-based                                                                                                    | × × × × ×                             |  |  |  |
| Policy & Objects  IPv4 Policy  Authentication Rules  IPv4 DoS Policy  Addresses  Internet Service Database Services Schedules Virtual IPs IP Pools Portoeol Octions                                                                                                    | Source<br>Destination<br>Schedule<br>Service<br>Action<br>Inspection Mode                                                                        | +  SSLVPN_TUNNEL_ADDR1  radius_group_HR  radius_group_HR  FAZ  A  A  A  A  A  A  A  A  A  A  A  A                                                                                                    | X X X X X X X X X X X X X X X X X X X |  |  |  |
| IPv4 Policy         ☆           Authentication Rules         IPv4 DoS Policy           IPv4 DoS Policy         Addresses           Midcard FQDN Addresses         Internet Service Database           Services         Schedules           Virtual IPs         IP Pools           Perstonal Octions         Schedules                                                                                                    | Source<br>Destination<br>Schedule<br>Service<br>Action<br>Inspection Mode                                                                        | SSLVPN_TUNINEL_ADDR1 SSLVPN_TUNINEL_ADDR1 SSLVPN_TUNINEL_ADDR1 STATUS  FAZ FAZ FAZ FAZ FAZ FAZ FAZ FAZ FAZ FA                                                                                                    | x x x x x x x x x x x x x x x x x x x |  |  |  |
| Authentication Rules<br>IPv4 DoS Policy<br>Addresses<br>Wildcard FQDN Addresses<br>Internet Service Database<br>Services<br>Schedules<br>Virtual IPs<br>IP Pools<br>Personal Octions                                                                                                    | Destination<br>Schedule<br>Service<br>Action<br>Inspection Mode                                                                                  |                                                                                                    | ×                                     |  |  |  |
| IPv4 DoS Policy<br>Addresses<br>Wildcard FQDN Addresses<br>Internet Service Database<br>Services<br>Schedules<br>Virtual IPs<br>IP Pools<br>Personal Octions                                                                                                    | Destination<br>Schedule<br>Service<br>Action<br>Inspection Mode                                                                                  | FAZ ACCEPT Ø DENY w-based Proxy-based                                                                                                    | ×                                     |  |  |  |
| Addresses<br>Wildcard FQDN Addresses<br>Internet Service Database<br>Services<br>Schedules<br>Virtual IPs<br>IP Pools<br>Personal Octions                                                                                                    | Schedule<br>Service<br>Action<br>Inspection Mode                                                                                                 | ACCEPT Ø DENY  w-based Proxy-based                                                                                                    | ×                                     |  |  |  |
| Wildcard FQDN Addresses<br>Internet Service Database<br>Services<br>Schedules<br>Virtual IPs<br>IP Pools<br>Protocol Octions                                                                                                    | Schedule<br>Service<br>Action<br>Inspection Mode                                                                                                 | Image: Contract of always       Image: Contract of always       Image: Contrest of always | ×                                     |  |  |  |
| Internet Service Database<br>Services<br>Schedules<br>Virtual IPs<br>IP Pools<br>Protocols                                                                                                    | Service<br>Action<br>Inspection Mode                                                                                                    | ALL  ACCEPT Ø DENY  w-based  Proxy-based                                                                                                    | ×                                     |  |  |  |
| Services<br>Schedules<br>Virtual IPs<br>IP Pools<br>Perford Options                                                                                                    | Action Inspection Mode Flo                                                                                                    | ACCEPT Ø DENY  w-based Proxy-based                                                                                                    |                                       |  |  |  |
| Schedules<br>Virtual IPs<br>IP Pools<br>Protocol Options                                                                                                    | Action Inspection Mode Flo                                                                                                    | ACCEPT O DENY     w-based     Proxy-based                                                                                                    |                                       |  |  |  |
| Virtual IPs<br>IP Pools<br>Protocol Options                                                                                                    | Inspection Mode Flo                                                                                                    | w-based Proxy-based                                                                                                    |                                       |  |  |  |
| IP Pools<br>Protocol Ontions                                                                                                    | inspection mode                                                                                                    | Proxy-based                                                                                                    |                                       |  |  |  |
| Protocol Ontions                                                                                                    |                                                                                                    |                                                                                                    |                                       |  |  |  |
| Trococor opcions                                                                                                    | Firewall / Network Opti                                                                                                    | ions                                                                                                    |                                       |  |  |  |
| Traffic Shapers<br>Traffic Shaping Policy<br>Traffic Shaping Profile                                                                                                    | NAT O Protocol Options                                                                                                    | efault 👻                                                                                                    | 1                                     |  |  |  |
| Security Profiles                                                                                                    | Security Profiles                                                                                                    |                                                                                                    |                                       |  |  |  |
| 2 VPN                                                                                                    | AntiVirus 🔾                                                                                                    | )                                                                                                    |                                       |  |  |  |
| User & Device                                                                                                    | Web Filter                                                                                                    | )                                                                                                    |                                       |  |  |  |
| ♥ WiFi & Switch Controller >                                                                                                    | DNS Filter                                                                                                    | )                                                                                                    |                                       |  |  |  |
| M Log & Report                                                                                                    | Application Control                                                                                                    |                                                                                                    |                                       |  |  |  |
|                                                                                                    | IPS 🔘                                                                                                    | )                                                                                                    |                                       |  |  |  |
| - Monitor                                                                                                    | SSL Inspection                                                                                                    | sst no-inspection •                                                                                                    |                                       |  |  |  |
|                                                                                                    | Logging Options                                                                                                    |                                                                                                    |                                       |  |  |  |
|                                                                                                    | Log Allowed Traffic                                                                                                    | Security Events All Sessions                                                                                                    |                                       |  |  |  |
|                                                                                                    | Comments Write a c                                                                                                    | comment                                                                                                    |                                       |  |  |  |
|                                                                                                    | Enable this policy 🔘                                                                                                    |                                                                                                    |                                       |  |  |  |

 Create a separate policy for each group, with the same Incoming Interface – SSLVPN tunnel interface (ssl.root). The differentiator will be the source groups we add in addition to SSLVPN\_TUNNEL\_ADDR1

| 42 | Access_IT        |                                     | SRV_mngt                                          | SSLVPN_TUNNEL_ADDR1 | <pre>esxi_server</pre> | o always  | ALL | ✓ ACCEPT | 8 Disabled |
|----|------------------|-------------------------------------|---------------------------------------------------|---------------------|------------------------|-----------|-----|----------|------------|
| 44 | Access_HR        | SSL-VPN tunnel interface (ssl.root) | Serv-Int                                          | SSLVPN_TUNNEL_ADDR1 | 🗐 FAZ                  | lo always | ALL | ✓ ACCEPT | Oisabled   |
| 45 | Access_Marketing | SSL-VPN tunnel interface (ssl.root) | <ul><li>Serv-Int</li><li>FML-Management</li></ul> | SSLVPN_TUNNEL_ADDR1 | 📮 FML                  | lo always | ALL | ✓ ACCEPT | Disabled   |

# Testing

• Once you've completed the above configuration, you can test connecting a user to SSL-VPN, e.g. our test user dollyduck:

| FortiClient The Security Fabric Agent |                    | – 🗆 X |
|---------------------------------------|--------------------|-------|
| File Help                             |                    |       |
| dollyduck ~                           | 0                  |       |
| X FABRIC TELEMETRY                    |                    |       |
| () MALWARE PROTECTION                 |                    | -     |
| 🚱 WEB FILTER                          |                    |       |
| CALING APPLICATION FIREWALL           | VPN Name Test-SSL  | Ŧ     |
| 🛞 VULNERABILITY SCAN                  | Username dollyduck |       |
|                                       | Token              |       |
| Notifications                         | OK                 | ocel  |
| C Settings                            |                    |       |
| 🖽 About                               |                    |       |
|                                       |                    |       |
|                                       |                    |       |

The test user is asked for Token after username/password. BuyPass token code is typed and the test user connects successfully, as shown in FortiAuthenticator logs

# **Fortiauthenticator Logs**

• FortiAuthenticator logs shows successful connection.

| FortiAuthenticator vé                  | 5.00-ы | uild0034 | FAC-VMTM18003072         |             |           |                  |         |                |         |            | Lagged in as admin                                                                           | 0 🕩        |
|----------------------------------------|--------|----------|--------------------------|-------------|-----------|------------------|---------|----------------|---------|------------|----------------------------------------------------------------------------------------------|------------|
| System                                 | >      | C Refr   | esh 🗅 Download Raw Log   | Log Type I  | Reference | ✿ Debug Report ► |         |                |         |            | Search for k                                                                                 | ug records |
| Authentication<br>Fortinet SSO Methods | ,      | ID       | Timestamp                | Level       | Category  | Sub category     | Type id | Action         | Status  | Source IP  | Short message                                                                                | User       |
| Monitor                                | ,      | 5689     | Tue Jul 30 17:52:08 2019 | information | Event     | Authentication   | 20001   | Authentication | Success | 10.188.2.1 | Remote LDAP user authentication with chained radius auth successful                          | dollyduck  |
| Certificate Management                 | ,      | 5688     | Tue Jul 30 17:51:47 2019 | information | Event     | Authentication   | 20299   | Authentication | Pending | 10.188.2.1 | Remote RADIUS user authentication partially done, remote server expecting challenge response | dollyduck  |

• View log details. The detailed logs may also be useful for troubleshooting

| System                 | >   | C Refre    | sh Download Raw Log      | E Log Type F | Reference | Debug Report      - |         |                |         |              |                                                                                       |              | Search for I             | log records                                    |                            |
|------------------------|-----|------------|--------------------------|--------------|-----------|---------------------|---------|----------------|---------|--------------|---------------------------------------------------------------------------------------|--------------|--------------------------|------------------------------------------------|----------------------------|
| Authentication         | >   | ID         | Timestamp                | Level        | Category  | Sub category        | Type id | Action         | Status  | Source IP    | Short message                                                                         |              | Deta                     | ails                                           | >                          |
| Monitor                | ,   | 5689       | Tue Jul 30 17:52:08 2019 | information  | Event     | Authentication      | 20001   | Authentication | Success | 10.188.2.1   | Remote LDAP user authentication with chained radius auth successful                   | ID I         | Log Record I             | Detail                                         |                            |
| Certificate Management | ,   | 5688       | Tue Jul 30 17:51:47 2019 | information  | Event     | Authentication      | 20299   | Authentication | Pending | 10.188.2.1   | Remote RADIUS user authentication partially done, remote server expecting challer     | Timestamp    | Tue Ju                   | a 30 17:51:4                                   | 7 201                      |
| Logging                | ~   | 5687       | Tue Jul 30 17:50:34 2019 | error        | Event     | System              | 30910   |                |         |              | NTPD no server suitable for synchronization found/error repeated 29 times in the past | Level        | inform<br>Auctor         | nation                                         |                            |
| Log Access             |     | 5686       | Tue Jul 30 16:49:49 2019 | error        | Event     | System              | 30910   |                |         |              | NTPD no server suitable for synchronization found/error repeated 29 times in the past | Status       | Pendi                    | ing                                            |                            |
| Logs                   |     | 5685       | Tue Jul 30 15:49:04 2019 | error        | Event     | System              | 30910   |                |         |              | NTPD no server suitable for synchronization found/error repeated 29 times in the past | Source IP    | 10.18                    | 8.2.1                                          |                            |
| 🕼 Log Config           | >   | 5684       | Tue Jul 30 15:33:15 2019 | information  | Event     | Authentication      | 20320   | Authentication | Failed  | 10.188.2.1   | Remote LDAP user authentication with no token failed: user not found                  | Message      | Remot<br>hentic<br>remot | te RADIUS u<br>cation partial<br>te server exp | yer au<br>ly don<br>acting |
| Audit Reports          | > 5 | > 5683 Tue | Tue Jul 30 15:19:51 2019 | information  | Event     | Authentication      | 20320   | Authentication | Failed  | 10.188.2.1   | Remote LDAP user authentication with no token failed: user not                        | User         | hallen                   | ge response<br>duck                            |                            |
|                        |     | 5682       | Tue Jul 30 14:48:19 2019 | error        | Event     | System              | 30910   |                |         |              | NTPD no server suitable for synchronization found/error repeated 29 times in the past |              | Log Typ                  | )e                                             |                            |
|                        |     | 5681       | Tue Jul 30 14:45:27 2019 | information  | Event     | Admin Configuration | 10003   | Delete         |         |              | Deleted User Group: Remote LDAP                                                       | Type Id      | 20299                    | 2                                              |                            |
|                        |     | 5680       | Tue Jul 30 14:31:47 2019 | information  | Event     | Authentication      | 20994   | Login          | Success | 10 188 6 101 | Web access granted to 'admin'                                                         | Name         | Authe                    | e RADIUS CH                                    | sting<br>alleng            |
|                        |     | 5470       | T . 1 100 44 04 17 0040  |              | E         | A double double     | 00004   | Login          | 6       | 10.100.0.101 |                                                                                       | Sub Category | Autho                    | antication                                     |                            |
|                        |     | 56/9       | 106 301 30 14:31:47 2019 | information  | Event     | Autrentication      | 20994   | Login          | Success |              | Local administrator autnentication with no token successful                           | Category     | Event                    |                                                |                            |
|                        |     | 5678       | Tue Jul 30 13:47:35 2019 | error        | Event     | System              | 30910   |                |         |              | NTPD no server suitable for synchronization found/error repeated 29 times in the past | Description  | Authorization            | ntication po<br>e RADIUS se                    | į                          |
|                        |     | 5677       | Tue Jul 30 12:46:50 2019 | error        | Event     | System              | 30910   |                |         |              | NTPD no server suitable for synchronization found/error repeated 29 times in the past |              | ocong                    | / cnascrige re                                 | 1004                       |

On the FortiGate, Monitor  $\rightarrow$  Firewall User Monitor displays our test user as connected:

| dollyduck | radius-group_IT | 11 second(s) | 10.212.134.200 | 0 B | Le Firewall |
|-----------|-----------------|--------------|----------------|-----|-------------|
|           |                 |              |                |     |             |

Test user may now access network resources according to defined security policies. In our sample configuration, test user dollyduck belongs to AD Group IT. Our FortiGate policies grant group IT access to the essi server only:

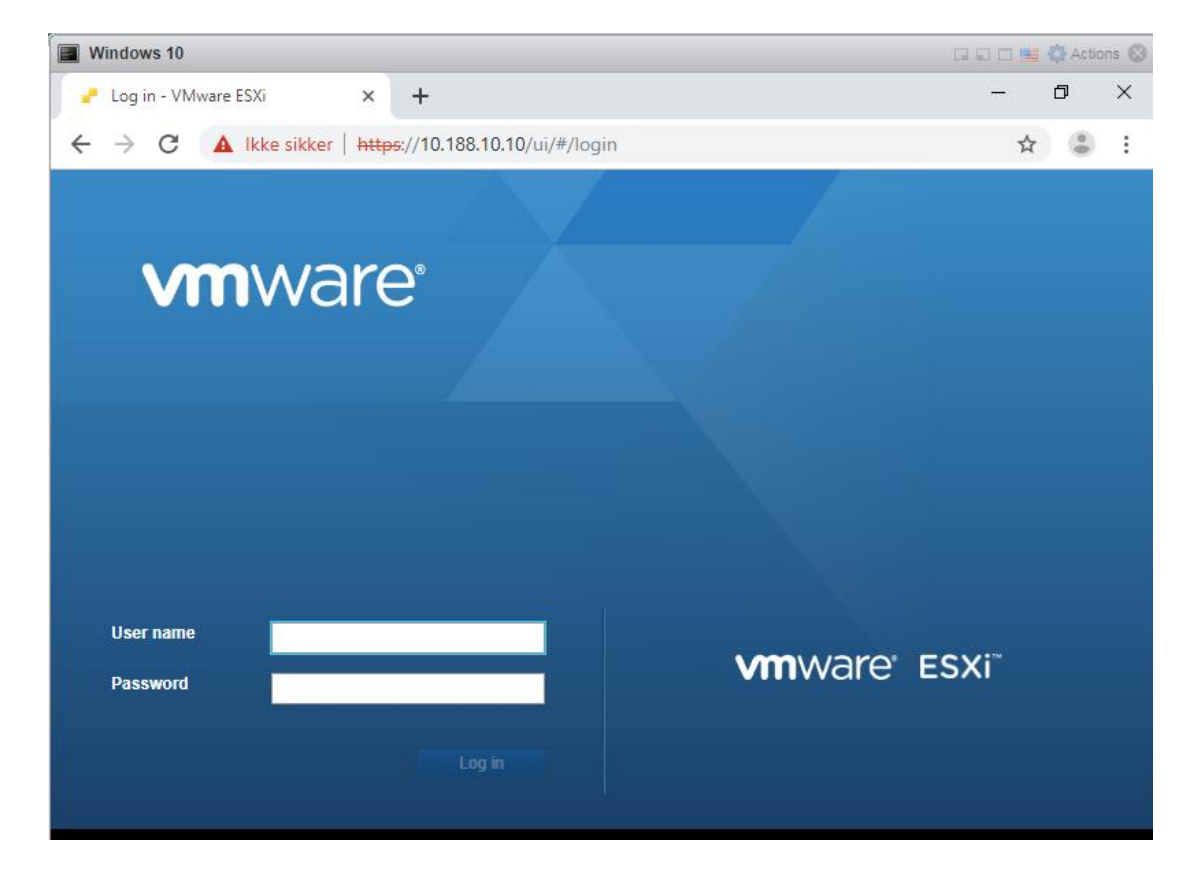

The test user is not allowed to access e.g. FortiMail (10.188.100.10)

| Windows 10                                                                        |                    |   |   |      | 🖪 🏠 Actio | ins 🗵 |
|-----------------------------------------------------------------------------------|--------------------|---|---|------|-----------|-------|
| 🛃 Log in - VMware ESXi 🛛 🗙 🔿                                                      | 10.188.100.10      | × | + | -    | ٥         | ×     |
| $\leftrightarrow$ $\rightarrow$ X (i) https://10.188.100.10/                      | /admin             |   |   | T    | 2         | :     |
|                                                                                   |                    |   |   |      |           |       |
|                                                                                   |                    |   |   |      |           |       |
| ED.                                                                               |                    |   |   |      |           |       |
|                                                                                   |                    |   |   |      |           |       |
|                                                                                   |                    |   |   |      |           |       |
| Dette nettstedet er ik                                                            | ke tilgjengelig    |   |   |      |           |       |
| 10.188.100.10 brukte for lang tid                                                 | på å svare.        |   |   |      |           |       |
| Prøv dette:                                                                       |                    |   |   |      |           |       |
| Sjekk tilkoblingen                                                                |                    |   |   |      |           |       |
| <ul> <li>Sjekk proxy-tjeneren og br</li> <li>Kjør Windows Nettverksdia</li> </ul> | annmuren<br>agnose |   |   |      |           |       |
|                                                                                   | - <u>j</u>         |   |   |      |           |       |
| ERR_CONNECTION_TIMED_OUT                                                          |                    |   |   |      |           |       |
|                                                                                   |                    |   |   |      |           |       |
|                                                                                   |                    |   |   |      |           |       |
| Last inn på pytt                                                                  |                    |   |   | Deta | lier      |       |
| Kobler til                                                                        |                    |   |   |      |           |       |
| Kobler til                                                                        |                    |   |   |      |           |       |

#### ex. Ledetekst

| Microsoft Windows [Version 10.0.17763.615]<br>(c) 2018 Microsoft Corporation. Med enerett.                                                                                                    |
|----------------------------------------------------------------------------------------------------|
| C:\Users\dollyduck>ping 10.188.11.10                                                                                                    |
| Pinging 10.188.11.10 with 32 bytes of data:<br>Request timed out.<br>Request timed out.<br>Request timed out.<br>Request timed out.                                                                                                    |
| Ping statistics for 10.188.11.10:<br>Packets: Sent = 4, Received = 0, Lost = 4 (100% loss),<br>C:\Users\dollyduck>ping 10.188.10.10                                                                                                    |
| Pinging 10.188.10.10 with 32 bytes of data:<br>Reply from 10.188.10.10: bytes=32 time=2ms TTL=63<br>Reply from 10.188.10.10: bytes=32 time=1ms TTL=63<br>Reply from 10.188.10.10: bytes=32 time=1ms TTL=63<br>Reply from 10.188.10.10: bytes=32 time=1ms TTL=63 |
| Ping statistics for 10.188.10.10:<br>Packets: Sent = 4, Received = 4, Lost = 0 (0% loss),<br>Approximate round trip times in milli-seconds:<br>Minimum = 1ms, Maximum = 2ms, Average = 1ms                                                                      |

Let's test with a user belonging to another group, e.g. mickeymouse  $\rightarrow$  group Marketing.

As with test user donalduck, this test user is asked for buypass token in addition to username/password.

| FortiClient The Security Fabric Agen |                      | - | × |
|--------------------------------------|----------------------|---|---|
| File Help                            |                      |   |   |
| mickeymouse ~                        | 0                    |   |   |
| X FABRIC TELEMETRY                   |                      |   |   |
| () MALWARE PROTECTION                |                      |   |   |
| 🕀 WEB FILTER                         | _                    |   |   |
| APPLICATION FIREWALL                 | VPN Name Test-SSL v  |   |   |
| HIN VULNERABILITY SCAN               | Username mickeymouse |   |   |
|                                      | Password ······      |   |   |
| Notifications                        |                      |   |   |
| C Settings                           | OK Cancel            |   |   |
| About                                |                      |   |   |

#### FortiAuthenticator verifies successful login

| information | Event | Authentication | 20001 | Authentication | Success | 10.188.2.1 | Remote LDAP user authentication with chained radius auth successful                          | mickeymouse |
|-------------|-------|----------------|-------|----------------|---------|------------|----------------------------------------------------------------------------------------------|-------------|
| information | Event | Authentication | 20299 | Authentication | Pending | 10.188.2.1 | Remote RADIUS user authentication partially done, remote server expecting challenge response | mickeymouse |

FortiGate, Monitor  $\rightarrow$  Firewall User Monitor, displays our test user as connected.

| FortiWiFi 61E   | WF61E4Q1 | 6000306                    |                             |                               |                | >                | [] 🛛 • 🗘 🛛 🕗 admin |
|-----------------|----------|----------------------------|-----------------------------|-------------------------------|----------------|------------------|--------------------|
| B Dashboard     | >        | 2 Refresh 🕞 Deauthenticate | Show all FSSO Logons Search | Q                             |                |                  |                    |
| Security Fabric | >        | User Name ≑                | User Group ≑                | Duration ≑                    | IP Address ≑   | Traffic Volume ≑ | Method \$          |
| + Network       | ,<br>,   | mickeymouse                | Radius_group_Marketing      | 10 minute(s) and 51 second(s) | 10.212.134.200 | 372.39 kB        | Firewall           |

Once connected, Test user mickey mouse has access to FortiMail, as per firewall policies.

| Windows 10                                     |                                            |     |    |   | 🖨 Actio | ons 🛞 |
|------------------------------------------------|--------------------------------------------|-----|----|---|---------|-------|
| 🖻 🖅 🗖 FortiMail                                | × + ~                                      |     | 10 |   | ٥       | ×     |
| $\leftarrow$ $\rightarrow$ O $\textcircled{a}$ | Sertifikatfeil https://10.188.100.10/admin | □ ☆ | ∱≡ | h | È       |       |
|                                                |                                            |     |    |   |         |       |
|                                                |                                            |     |    |   |         |       |

| Please Login |  |
|--------------|--|
| Name         |  |
| Password     |  |
| Remember me  |  |
| Log In       |  |
|              |  |